### 🕭 Litepanels

ASTRA 1X1

### **DMX Control Modules**

These instructions are provided to assure safe operation and to prolong the life of your Litepanels product. Please read these important instructions and keep them in a safe place.

- Clean the module with a dry cloth only.
- Install the Module in accordance with the manufacturer's instructions.
- Modules are only useable for Litepanels Astra family products.
- Do not place near any heat sources such as radiators, heat registers, stoves or other apparatus that produce heat.
- WARNING: To reduce the risk of fire or electric shock, do not expose the fixtures to rain, moisture or other liquids.
  - Service is required when the apparatus has been damaged in any way such as:
  - o LCD display is cracked/not clear, or the text is not readable
  - o Liquid spilled into the apparatus.
  - The unit has been exposed to rain or moisture.
  - o The unit has been dropped or the enclosure is damaged.
  - The unit does not operate normally or performance changes in any significant way.

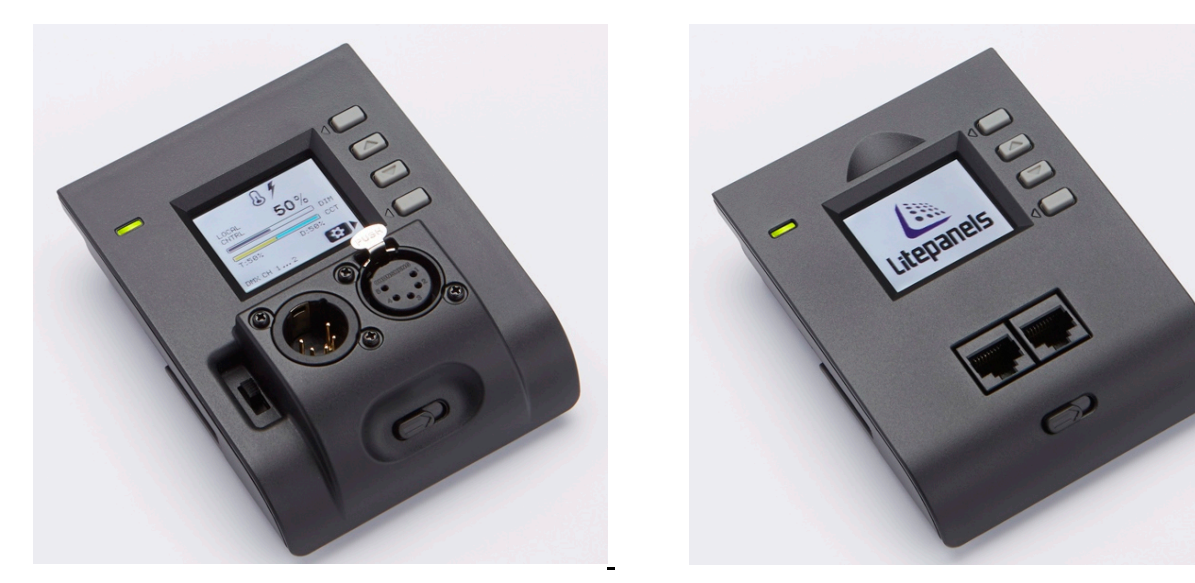

#### **Mounting Instructions**

Remove the communications module well cover on the rear panel of the Astra. This also exposes the fan control switch on the right inner side.

Up position is FAN ON/AUTO mode. Down position is Fan OFF.

However, attaching a communication module automatically overrides the function of the manual fan switch. To connect the communications module you just slide it into place and then push it up until it locks. The boot-up screen is the Litepanels logo and then it changes into the home screen after it has completed boot-up.

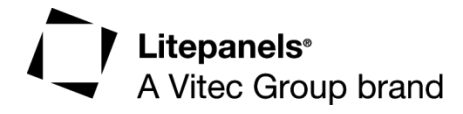

# Litepanels®

(Illustration shows the Astra 1x1 DMX Module with RJ45 jacks.)

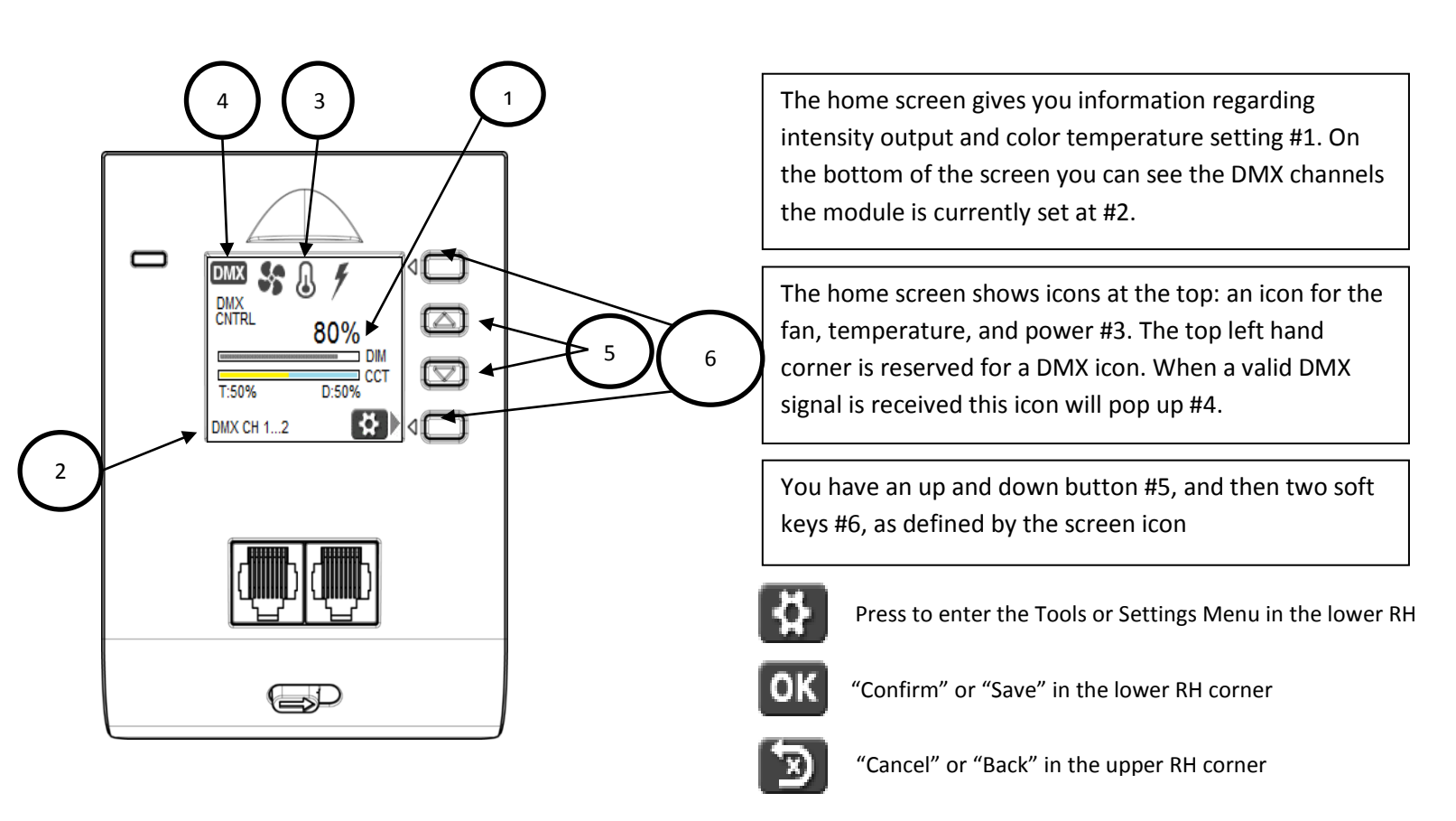

#### Tools Settings – View DMX Settings

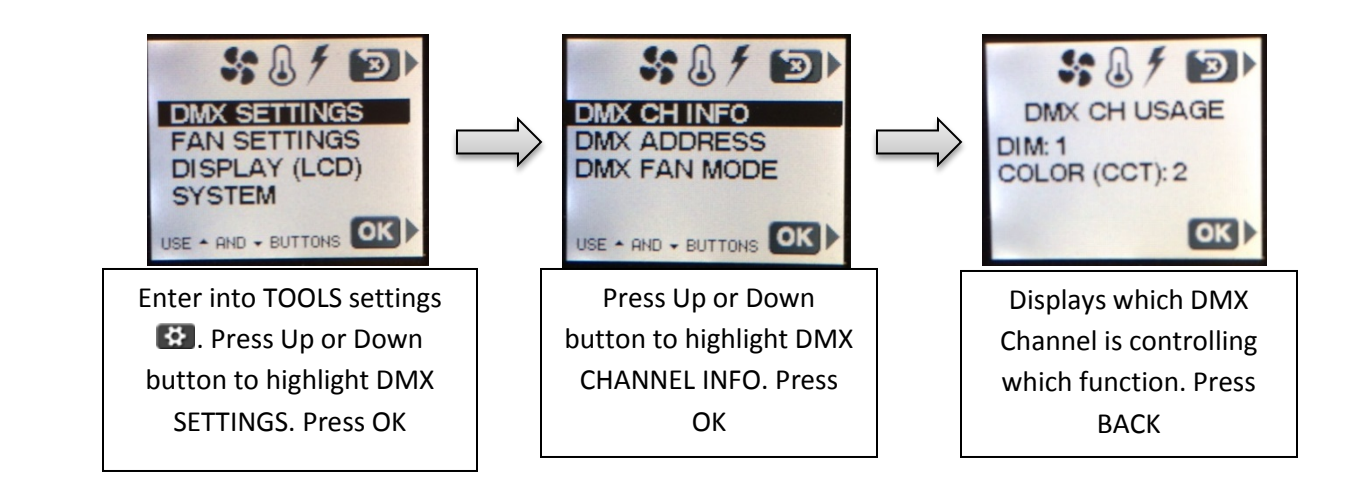

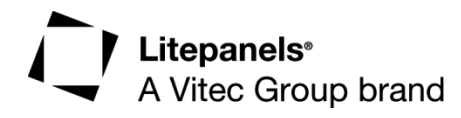

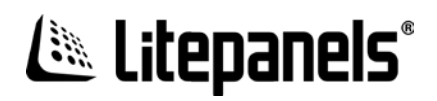

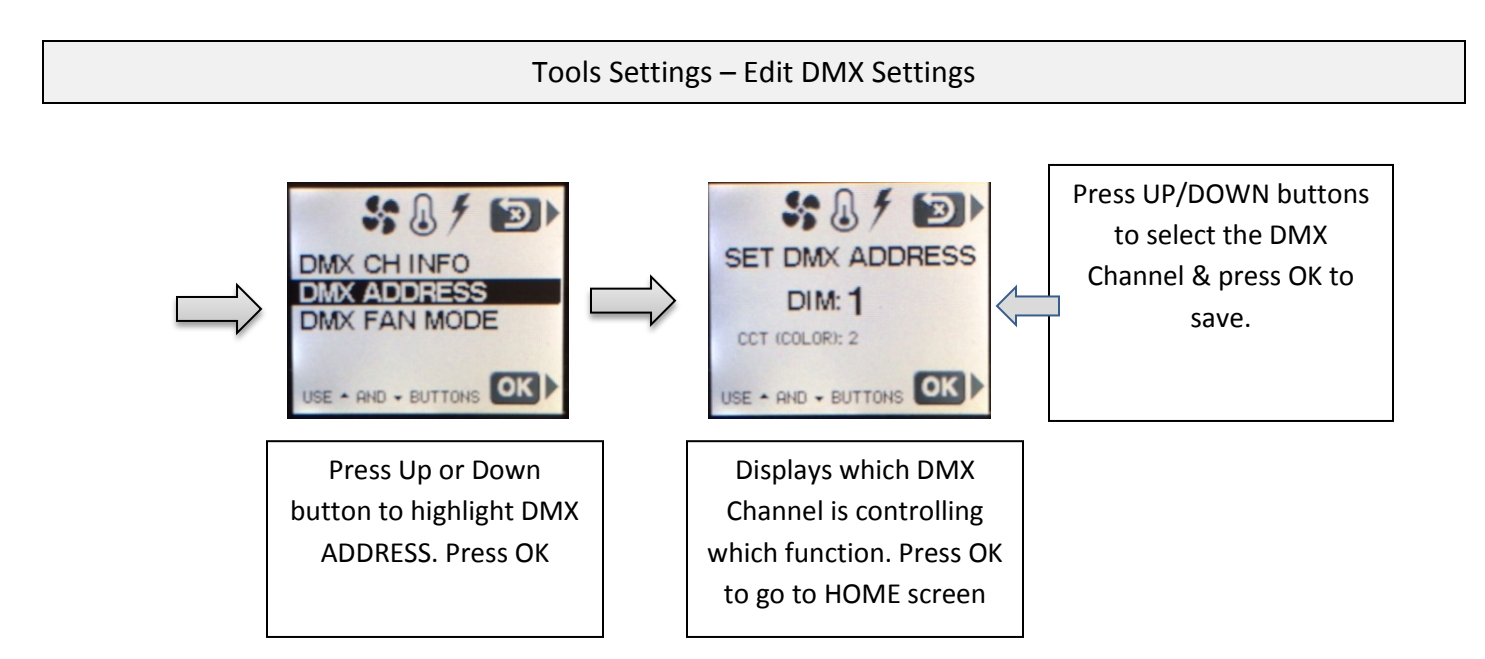

In DMX FAN control mode, remote DMX values between 0 and 50% turn the fan to auto. Remote DMX values between 51 and 100% turn the fan off. The default mode is to have the fan on and you actively have to turn the fan off.

You also can reach that same menu via fan settings from the setting: fan on, fan off, DMX fan mode. It's just another shortcut.

Tools Settings – FAN Settings

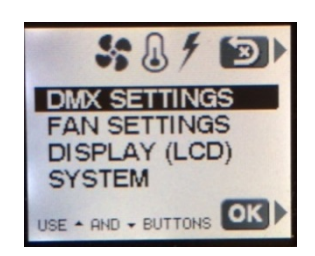

Enter into TOOLS settings E. Press Up or Down button to highlight FAN SETTINGS. Press OK

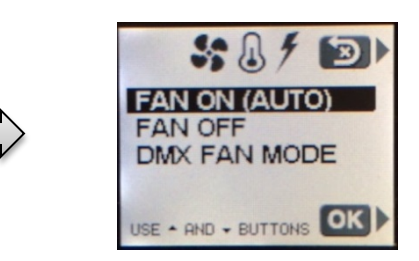

FAN AUTO is the default recommended setting. This is the optimal setting for automatic fan cooling control. FAN OFF mode turns the fan off (this reduces the light output by 50% for the standard ASTRA model only). DMX FAN mode (on or off) adds a 3<sup>rd</sup> DMX channel option, to be able to control the fan remotely. Press OK

A Vitec Group brand

### Litepanels®

#### Tools Settings – DISPLAY Settings

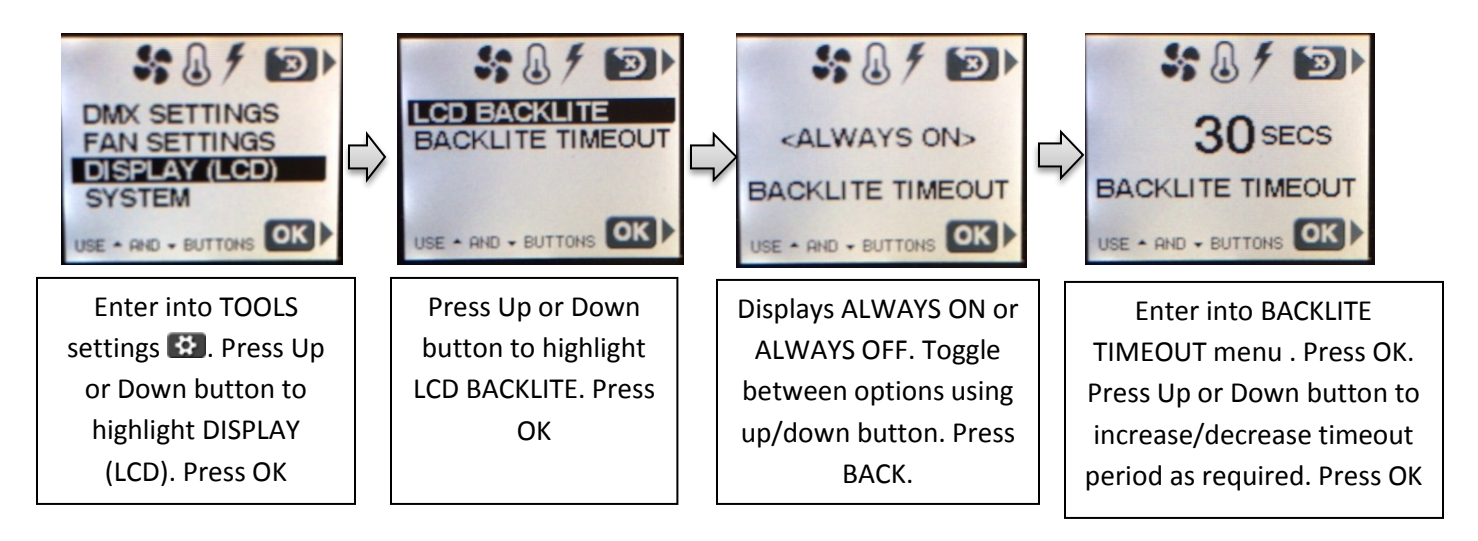

In DISPLAY SETTINGS you can change the intensity of the back light, or change the timeout from always on to 30, 20, 10 seconds. As soon as you touch a control knob/button on the light the screen will pop back up for the set display time period.

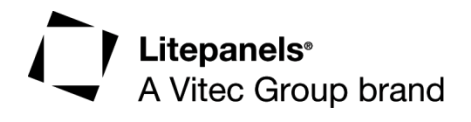

## 🕭 Litepanels

#### Tools Settings – SYSTEM Settings

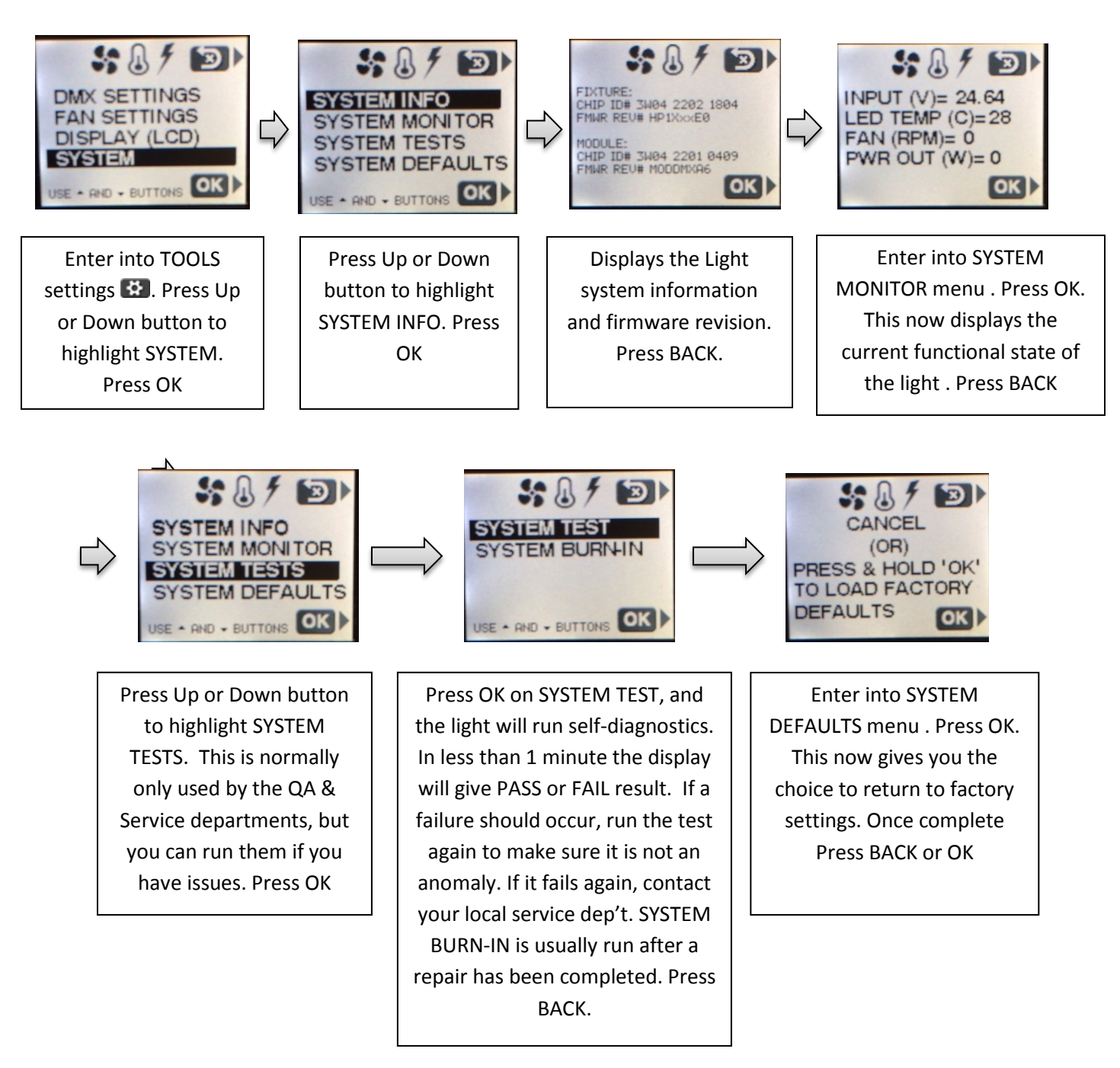

The SYSTEM SETTINGS menu allows you to check for systems information, giving you firmware version and chip IDs. You can monitor the system input voltage, temperature, power out and fan RPM.

For Service or Rental operations there is a "SYSTEM TEST". That will allow you to run through a series or procedures that the screen walks you through, to basically troubleshoot the unit.

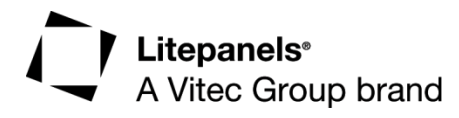

### Litepanels<sup>®</sup>

In case an issue arises with any of the main icon functions, e.g. a low powered battery -the corresponding icon turns red and a question mark comes up in the top right hand corner. Selecting the button next to the question mark icon will show on the screen what the issue is, in this case low input voltage due to an empty battery.

The same is true when the fixture goes into over temperature mode. The thermometer icon will turn red and the question mark will pop up. Same happens if the FAN turns red and information on the failure will show on the screen.

### DMX 5 PIN XLR MODULE

All the same instructions apply to the 5 Pin XLR version of the communications modules, other than this module has a TERMINATION switch. UP is ON and Down OFF.

When switched ON, this indicates that this module is being used in the <u>last in-line</u> light fixture in the DMX string. The unit will probably function if it is not switched on, however the DMX signal is not as robust and in some circumstances, remote control problems may occur. It is recommended to be used.

The other difference is that the RH 5 pin XLR jack is the input and the LH is the output (to the next light in the chain).

Congratulations on your new Astra and communications module. Please visit us at www.litepanels.com for more information or any questions you might have and don't forget register your product.

Please visit us online at <u>http://www.litepanels.com</u> and register your product

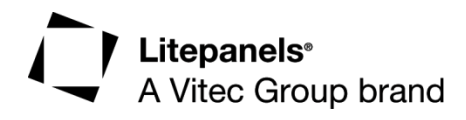